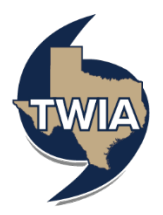

## Working with MSB In TWIA Agent Portal (Cloud)

This job aid demonstrates the steps needed to work with MSB in the Agent Portal.

| Quarte Desmant           | Acourt: Mohai Satt                                                                                                    |                         |  |  |  |  |
|--------------------------|----------------------------------------------------------------------------------------------------|-------------------------|--|--|--|--|
| Quote Request            | Dwelling and Personal Property Quote (0015                                                                                                 |                         |  |  |  |  |
| Policy Details           |                                                                                                    |                         |  |  |  |  |
| Qualification            | Kill could not pro- kill all of the required data. Please launch Kill to complete the valuation.                                           |                         |  |  |  |  |
| Property Details         |                                                                                                    |                         |  |  |  |  |
| Construction             | Miter Au UMDAI alkunder gassammert is required briter cited and construction dates shown bolow:     1. Sebook and Larviter 1/12/28 3/12/39 |                         |  |  |  |  |
| Quote                    | 2. Negrit Neu 12200 4/2004<br>3. Paulora and Bonzene 12200 3.12007                                                                         |                         |  |  |  |  |
| Additional Information   |                                                                                                    |                         |  |  |  |  |
| Mailing/Coverage Summary | anneh MSA                                                                                                    |                         |  |  |  |  |
| Payment Details          |                                                                                                    |                         |  |  |  |  |
|                          | Construction Details                                                                                                    | 0 •                     |  |  |  |  |
|                          | Year Built                                                                                                    |                         |  |  |  |  |
|                          | Condition of Dwelling                                                                                                    | - Please Select - V     |  |  |  |  |
|                          |                                                                                                    | Dis is a required link. |  |  |  |  |
|                          | Construction Type                                                                                                    |                         |  |  |  |  |
|                          | Number of Stories                                                                                                    |                         |  |  |  |  |
|                          | Living Area Square Footage                                                                                                    |                         |  |  |  |  |
|                          | Garage                                                                                                    |                         |  |  |  |  |
|                          | Foundation Type                                                                                                    | ·                       |  |  |  |  |
|                          | Roof Details O                                                                                                    |                         |  |  |  |  |
|                          | Additional Construction bitals                                                                                                    |                         |  |  |  |  |
|                          | Repári/dátions >                                                                                                    |                         |  |  |  |  |
|                          |                                                                                                    |                         |  |  |  |  |
|                          |                                                                                                    |                         |  |  |  |  |
|                          | Cancel                                                                                                    | Previous Next           |  |  |  |  |
|                          |                                                                                                    |                         |  |  |  |  |

1. To verify or update MSB values if needed, select "Launch MSB."

2. Verify and/ or make any necessary changes to the MSB information that prefills. In this example, the information is just being verified. When completed, select "Finish."

\*\*\*\*\*Please note do not change the address on this screen (see top left of screenshot below). \*\*\*\*\*When the submission issues this MSB will have the policy number assigned to it. You do not have to assign an estimate number to the file any longer.

| 900 Quantana Roo Pt. Seabrook, 1X 77586 Options × Reports × Options × Reports × |               |                               |                   |                                                                               |                             |          |                                                 |                              |                   |                                                                                                    |                  |                                    |           |
|---------------------------------------------------------------------------------|---------------|-------------------------------|-------------------|-------------------------------------------------------------------------------|-----------------------------|----------|-------------------------------------------------|------------------------------|-------------------|----------------------------------------------------------------------------------------------------|------------------|------------------------------------|-----------|
| ESTIMATE-4921717                                                                |               |                               | Building Inform   | ation                                                                         |                             |          |                                                 |                              |                   |                                                                                                    | Valuation Totals |                                    | More Info |
| Property Address:                                                               |               |                               | Number of Familie | Number of Families: 1 Sile Access Fail AreaEasy Access Roads<br>Style 2 Story |                             |          |                                                 |                              |                   | Reconstruction Cost w/o Debris Removal<br>Debris Removal<br>Reconstruction Cost with Debris Removal |                  | \$382,537<br>\$15,729<br>\$398,266 |           |
| Phone:                                                                          |               |                               | Name              | Year Built:                                                                   | Construction Type:          | Stories: | Finished Living Area:                           | Wall:                        | Foundation Type:  |                                                                                                    | Cost Data as of  |                                    | 02/2025   |
| nective Date:                                                                   | 5/13/2025     |                               | Main Home         | 2013                                                                          | Standard                    | 2        | 2200 Sq Ft                                      | 100% 8ft                     | 100% Slab at Grad | de                                                                                                  |                  |                                    |           |
| Estimate Expiration Date                                                        | 8/11/2025     |                               |                   |                                                                               |                             |          |                                                 |                              |                   |                                                                                                    |                  |                                    |           |
| Current Coverage:                                                               | \$0           |                               |                   |                                                                               |                             |          |                                                 |                              |                   |                                                                                                    |                  |                                    |           |
| Account Number:                                                                 | W000585297    |                               |                   |                                                                               |                             |          |                                                 |                              |                   |                                                                                                    |                  |                                    |           |
|                                                                                 |               | Edit                          |                   |                                                                               |                             |          |                                                 |                              |                   | Edit                                                                                                |                  |                                    | Finish    |
| Main Home                                                                       |               |                               |                   |                                                                               |                             |          |                                                 |                              |                   | Add a feature or i                                                                                  | material:        |                                    | Add Help  |
| Interior                                                                        |               |                               |                   |                                                                               |                             |          | Exterior                                        |                              |                   |                                                                                                    |                  |                                    |           |
| Kitchen                                                                         |               |                               |                   |                                                                               |                             |          | Roof                                            |                              |                   |                                                                                                    |                  |                                    |           |
| Kitchen                                                                         |               | Builder's                     | Grade             |                                                                               | 1 Count                     | × Svs    | Roof Style/Slope                                |                              |                   | Gable, Slight Pitch                                                                                 | ¥ (              | 00 %                               | × Svs     |
| Add Kitchen                                                                     |               |                               |                   |                                                                               |                             |          | Add Roof Style/Slop                             | )e                           |                   |                                                                                                    |                  |                                    |           |
| Bathroom                                                                        |               |                               |                   |                                                                               |                             |          | Roof Cover                                      |                              |                   | Shingles, Architect                                                                                 | ural 👻 🕈         | 00 %                               | × Sys     |
| Full Bath                                                                       |               | <ul> <li>Builder's</li> </ul> | Grade             |                                                                               | I Count                     | × Svs    | Add Roof Cover                                  |                              |                   |                                                                                                    |                  |                                    |           |
| Full Bath                                                                       |               | Custom                        |                   |                                                                               | <ul> <li>1 Count</li> </ul> | × Sys    | Add Roof Shape                                  |                              |                   | ompierotanuaru                                                                                      | •                | 90 %                               | A Sys     |
| Half Bath                                                                       |               | Builder's                     | Grade             |                                                                               | <ul> <li>1 Count</li> </ul> | × Sys    | Add Skylights                                   |                              |                   |                                                                                                    |                  |                                    |           |
| Add Bathroom                                                                    |               |                               |                   |                                                                               |                             |          | Exterior Walls                                  |                              |                   |                                                                                                    |                  |                                    |           |
| HVAC Systems                                                                    |               |                               |                   |                                                                               |                             |          | Brick on Frame                                  |                              | Ŧ                 |                                                                                                    |                  | 00 %                               | × Sys     |
| Heating, Gas                                                                    | *             |                               |                   |                                                                               | 100 %                       | × Sys    | Add Exterior Walls                              |                              |                   |                                                                                                    |                  |                                    |           |
| Central Air Conditioning, S                                                     | ame Ducts 🔹 👻 |                               |                   |                                                                               | 100 %                       | × Sys    | Garages & Carports                              |                              |                   |                                                                                                    |                  |                                    |           |
| Add HVAC Systems                                                                |               |                               |                   |                                                                               |                             |          | Attached Garage, 2 Car                          | r                            | ~                 |                                                                                                    |                  | 1 Count                            | × Sys     |
| Interior Extras (10)                                                            |               |                               |                   |                                                                               |                             |          | Add Garages & Carp                              | ports                        |                   |                                                                                                    |                  |                                    |           |
| Interior Specialties (1)                                                        |               |                               |                   |                                                                               |                             |          | Porches, Decks & Breezewa<br>Add Porches, Decks | <b>ays</b><br>s & Breezeways |                   |                                                                                                    |                  |                                    |           |
|                                                                                 |               |                               |                   |                                                                               |                             |          | Exterior Extras (2)                             |                              |                   |                                                                                                    |                  |                                    |           |
|                                                                                 |               |                               |                   |                                                                               |                             |          | Construction Details (5)                        | )                            |                   |                                                                                                    |                  |                                    |           |
|                                                                                 |               |                               |                   |                                                                               |                             |          | Detached Structures (N                          | lone)                        |                   |                                                                                                    |                  |                                    |           |

If you make any actual changes to the MSB values, you will see Calculate as an option along with Finish. In those instances, select "Calculate" first and then "Finish."

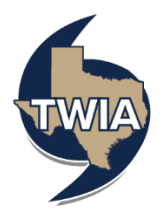

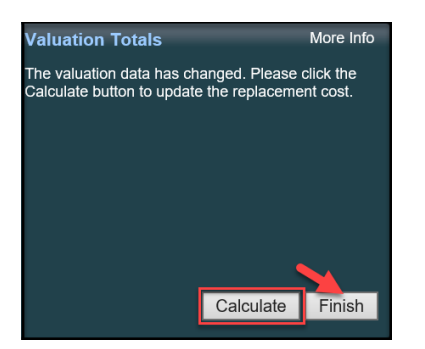

3. Click "Save" to save your changes.

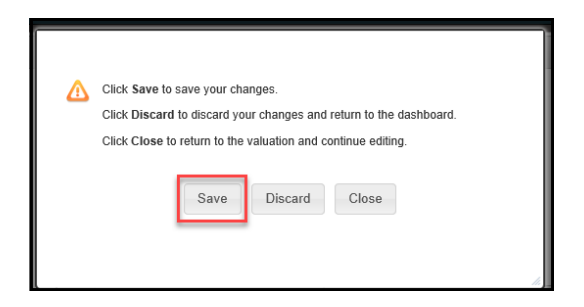

4. Select "Refresh Valuation" to update the MSB information.

| Quate Request            | Annue Mahalison                                                                                                    |                      |  |  |  |  |  |
|--------------------------|----------------------------------------------------------------------------------------------------|----------------------|--|--|--|--|--|
| Balan harste             | Dwelling and Personal Property Quote (001 5)                                                                                                    |                      |  |  |  |  |  |
| Puelfestine              | VIII and data and El 2 della second data (face la seconda data seconda data se<br>Seconda data seconda data seconda data seconda data seconda data seconda data seconda data seconda data seconda data seconda data seconda data seconda data seconda data seconda data seconda data seconda data seconda data seconda data s |                      |  |  |  |  |  |
| Recent Relation          | We share one properties and on the required early mean standing to the second standing of the second standing of the second standing o    |                      |  |  |  |  |  |
| Property declars         | Index: An Official Building Statement is required for the Chine and construction dates shown below:                                                                                                    |                      |  |  |  |  |  |
| Carbon Carbon            | 1. Seabook and Lindow LU 2008 - 2012096<br>2. Mogovy Weith JU 2008 - 4012096                                                                                                    |                      |  |  |  |  |  |
| (Los                     | 3. Pazdona and Shoreacon: 11/21883 32/21897                                                                                                    |                      |  |  |  |  |  |
| Additional Internation   |                                                                                                    | _                    |  |  |  |  |  |
| Halling/Coverage Summary | Launch MS8 Refresh Valuation                                                                                                    | -                    |  |  |  |  |  |
| Payment Details          | Construction Details                                                                                                    |                      |  |  |  |  |  |
|                          | Year Built                                                                                                    |                      |  |  |  |  |  |
|                          | * Condition of Dardline                                                                                                    | v                    |  |  |  |  |  |
|                          |                                                                                                    | Point a maximi feld. |  |  |  |  |  |
|                          | Construction Type                                                                                                    |                      |  |  |  |  |  |
|                          | Number of Stories                                                                                                    |                      |  |  |  |  |  |
|                          | Lister Rees Second Rootsee                                                                                                    |                      |  |  |  |  |  |
|                          | Company of the second second sec                                                                                                    |                      |  |  |  |  |  |
|                          | Construction Trans                                                                                                    |                      |  |  |  |  |  |
|                          | Textures type                                                                                                    |                      |  |  |  |  |  |
|                          | Additional Construction betally.                                                                                                    |                      |  |  |  |  |  |
|                          | Real/UM/Hisec                                                                                                    |                      |  |  |  |  |  |
|                          |                                                                                                    | · ·                  |  |  |  |  |  |
|                          |                                                                                                    |                      |  |  |  |  |  |
|                          |                                                                                                    |                      |  |  |  |  |  |
|                          | Cancel                                                                                                    | Previous Next        |  |  |  |  |  |
|                          |                                                                                                    |                      |  |  |  |  |  |

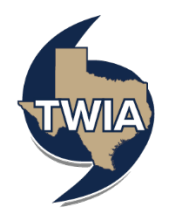

## 5. The system will prompt you to update the condition of the dwelling.

| Quote Request            | Dwelling and Personal Property Quote (001 5)                                                        |                         |  |  |  |  |  |
|--------------------------|----------------------------------------------------------------------------------------------------|-------------------------|--|--|--|--|--|
| lokcy Details            |                                                                                                    |                         |  |  |  |  |  |
| Jusification             | Candition of Dwelling is nell and is required for rating                                            |                         |  |  |  |  |  |
| Property Details         | Crimital Construction Date: Maximum manifed field                                                   |                         |  |  |  |  |  |
| Construction             | vielkina reministration - same for observation                                                      |                         |  |  |  |  |  |
| Juote                    | Befer An Official Building Statement is required for the cities and construction dates shown below: |                         |  |  |  |  |  |
| dditional information    | 1. Sobrola and Limiter. 11/1388 - 30/1396<br>2. Nogori Yohni: 12/1308 - 62/1398                     |                         |  |  |  |  |  |
| tailing/Coverage Summary | 3. Penadona and Shoreacen: U/L1088. 3(2)/1997                                                       |                         |  |  |  |  |  |
| byment Details           |                                                                                                    |                         |  |  |  |  |  |
|                          | Launch MSB                                                                                          |                         |  |  |  |  |  |
|                          |                                                                                                    |                         |  |  |  |  |  |
|                          | Construction Details                                                                                |                         |  |  |  |  |  |
|                          | Year Duilt                                                                                          | 2013                    |  |  |  |  |  |
|                          | Condition of Dwelling                                                                               | Very Good v             |  |  |  |  |  |
|                          | Construction Type                                                                                   | Brick or Stone Veneer   |  |  |  |  |  |
|                          | Number of Stories                                                                                   | 2                       |  |  |  |  |  |
|                          | Living Area Square Footage                                                                          | 2,306                   |  |  |  |  |  |
|                          | Garage                                                                                              | Attached Garage - 2 Car |  |  |  |  |  |
|                          | Foundation Type                                                                                     | stab                    |  |  |  |  |  |
|                          | Red Octals >                                                                                        |                         |  |  |  |  |  |
|                          | Additional Construction Details                                                                     |                         |  |  |  |  |  |
|                          | RepairQUARTIONS                                                                                     |                         |  |  |  |  |  |
|                          |                                                                                                    |                         |  |  |  |  |  |
|                          |                                                                                                    |                         |  |  |  |  |  |
|                          | Canol                                                                                               |                         |  |  |  |  |  |

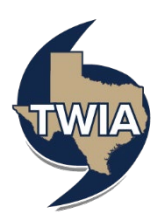

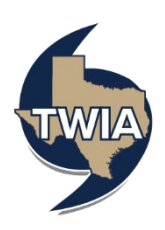